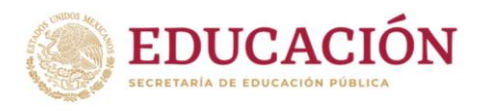

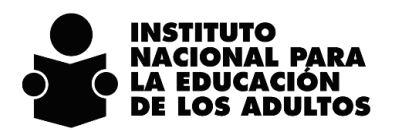

# Modelo de Educación para la Vida MEV-AprendeINEA

Procedimiento de registro en el SASA en Línea de los procesos de **acreditación** de personas educandas.

Agosto 02, 2023

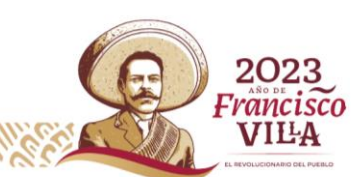

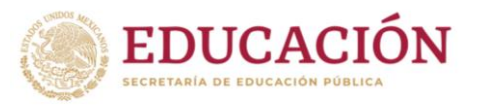

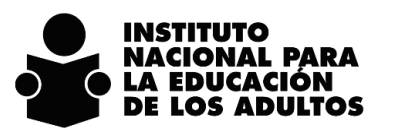

| DIRECCIÓN DE PROSPECTIVA, ACREDITACIÓN Y EVALUACIÓN | MEV APRENDEINEA              |
|-----------------------------------------------------|------------------------------|
| SUBDIRECCIÓN DE NORMATIVIDAD Y ACREDITACIÓN         | SASA EN LÍNEA - ACREDITACIÓN |
|                                                     |                              |

### Contenido

| Objetivo                                         | 3  |
|--------------------------------------------------|----|
| Organización de la aplicación                    | 4  |
| Revisión de evidencias de estudio y de proyectos | 6  |
| Registro de evidencias de estudio y de proyectos | 8  |
| Calificación de exámenes                         | 12 |
| Exámenes diagnósticos                            | 12 |
| Exámenes finales                                 | 12 |
| Otras actualizaciones                            | 13 |

1

ē

6

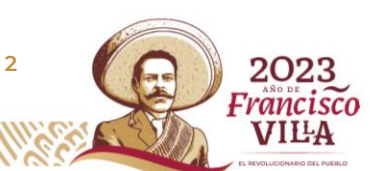

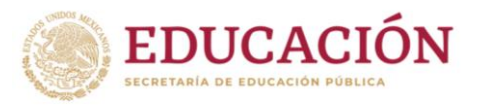

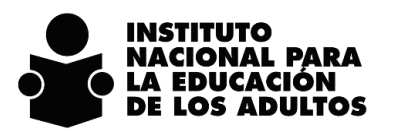

MEV APRENDEINEA SASA EN LÍNEA - ACREDITACIÓN

# Objetivo

Presentar las actualizaciones en el funcionamiento del SASA en Línea, para el registro de las evidencias de estudio y revisión de proyectos, así como precisiones para el calificado de exámenes presentados por las personas educandas registradas en el MEV APRENDEINEA.

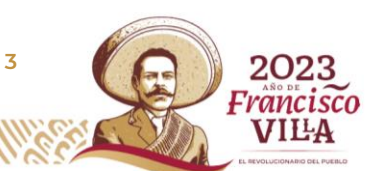

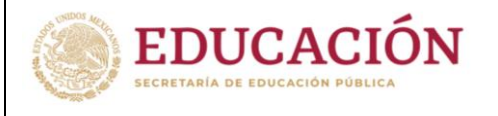

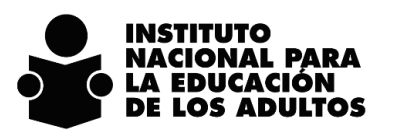

# Organización de la aplicación

Se habilita en el SASA la funcionalidad para el registro de la demanda de exámenes en la programación de los eventos de aplicación de exámenes; en la opción de ATENCIÓN EDUCATIVA / ACREDITACIÓN / ORGANIZACIÓN DE LA APLICACIÓN / Separador de **Exámenes** se incluyen los dos nuevos modelos (MEV APRENDEINEA y MEVAIB) como a continuación se muestra:

| Aplicad | lores | Exámenes                                          | Educanc |
|---------|-------|---------------------------------------------------|---------|
| Modelo  | 18    | MEVYT<br>MEV10-14<br>MIBES<br>MEVAPREN<br>MEV AIB |         |
|         |       | Descripción                                       |         |

Al seleccionar el modelo, se presenta el listado de exámenes finales (básicos y diversificados) y exámenes diagnósticos, para capturar el número de exámenes solicitados para ese evento de aplicación.

| http://www.cpsasa.inea.gob.mx/INEAGUI/guiCap       | oTotalesEx | amen.aspx?U= | 202307 | 8(D= |
|----------------------------------------------------|------------|--------------|--------|------|
| LA EDUCACION NOS HACE LIBRES (FINAL)               | 1313       | D4UELF       | 0      |      |
| CUANDO ENFRENTAMOS UN DELITO (FINAL)               | 1290       | D4UJAF       | 0      |      |
| NUESTROS VALORES PARA LA DEMOCRACIA<br>(FINAL)     | 1287       | D4UNVF       | 0      |      |
| OTROS HORIZONTES (FINAL)                           | 1314       | D4UOHF       | 0      |      |
| SOMOS MEXICANOS (FINAL)                            | 1268       | D4USMF       | 0      |      |
| SOMOS MEXICANOS BRAILLE (FINAL)                    | 1269       | D4USMF       | 0      |      |
| VALORES PARA LA DEMOCRACIA (FINAL)                 | 1267       | D4UVDF       | 0      |      |
| VIDA EN RECLUSION (FINAL)                          | 1292       | D4UVRF       | 0      |      |
| 2ª SESION MEV EXAMEN DIAGNOSTICO UNICO             | 1322       | ED2          | 0      |      |
| 3ª SESION MEV EXAMEN DIAGNOSTICO UNICO             | 1323       | ED3          | 0      |      |
| 4 <sup>a</sup> SESION MEV EXAMEN DIAGNOSTICO UNICO | 1324       | ED4          | 0      |      |
| 5ª SESION MEV EXAMEN DIAGNOSTICO UNICO             | 1325       | ED5          | 0      |      |
| 6 <sup>a</sup> SESION MEV EXAMEN DIAGNOSTICO UNICO | 1326       | ED6          | 0      |      |
| LENGUA Y COMUNICACION 1 (FINAL)                    | 1251       | LYC1F        | 0      |      |
| LENGUA Y COMUNICACION 2 (FINAL)                    | 1252       | LYC2F        | 0      |      |
| LENGUA Y COMUNICACION 3 (FINAL)                    | 1256       | LYC3F        | 0      |      |
| LENGUA Y COMUNICACION 4 (FINAL)                    | 1257       | LYC4F        | 0      |      |
| PENSAMIENTO MATEMATICO 1 (FINAL)                   | 1253       | PM1F         | 0      | ~    |

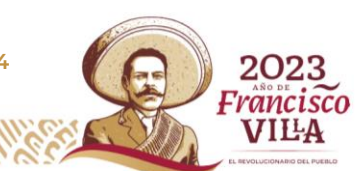

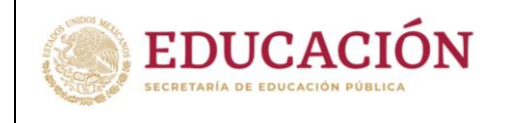

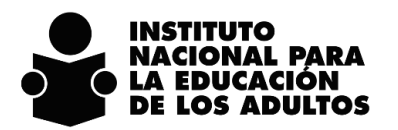

MEV APRENDEINEA SASA EN LÍNEA - ACREDITACIÓN

En la opción de ATENCIÓN EDUCATIVA / ACREDITACIÓN / ORGANIZACIÓN DE LA APLICACIÓN / Separador de **Educandos** se habilita la funcionalidad para que las personas educandas registradas en el nuevo modelo educativo, se puedan vincular a la sede de aplicación para la generación del folio que apoya el proceso del calificado automático de los exámenes.

| RFE    |           | Nombre                           | _1_1       |  |  |  |
|--------|-----------|----------------------------------|------------|--|--|--|
| AAA    |           |                                  | <b>B</b>   |  |  |  |
|        | RFE       | Nombre                           |            |  |  |  |
| Elegin | AAAA68021 | 7J37 ALFARO ANZUETO AVISAI       |            |  |  |  |
| Elegin | AAAA68050 | 9HQA ARANDA AGUILAR ALBERTINA    |            |  |  |  |
| Elegin | AAAA78031 | 62H8 ALVAREZ AGUILAR AURORA      |            |  |  |  |
| Elegir | AAAE79071 | 1T48 ALVAREZ AGUILAR EUGENIA     |            |  |  |  |
| Elegir | AAAJ49012 | 5EM1 ALBAREZ AGUILAR JULIETA     |            |  |  |  |
|        |           |                                  | < 1 V >>>> |  |  |  |
|        |           | SOLICITUD DE EXAMENES            |            |  |  |  |
| Mode   | lo        |                                  |            |  |  |  |
|        | CLAVE     | MODULO                           |            |  |  |  |
|        | LYC1F     | LENGUA Y COMUNICACION 1 (FINAL)  | ^          |  |  |  |
|        | LYC2E     | ENGUA Y COMUNICACION 2 (FINAL)   |            |  |  |  |
| L      |           | ENSAMIENTO MATEMATICO 2 (FINAL)  |            |  |  |  |
| H      | PM2F      | PENSAMIENTO MATEMATICO 2 (FINAL) |            |  |  |  |

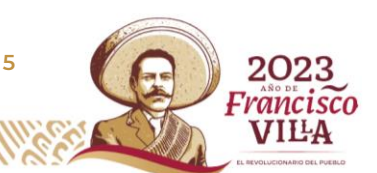

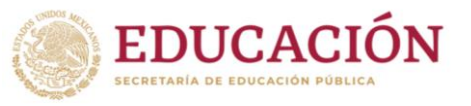

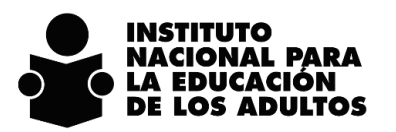

ancis

DIRECCIÓN DE PROSPECTIVA, ACREDITACIÓN Y EVALUACIÓN SUBDIRECCIÓN DE NORMATIVIDAD Y ACREDITACIÓN

# Revisión de evidencias de estudio y de proyectos

Este proceso se realiza en la sede de aplicación de exámenes, por parte del aplicador responsable de ese evento y para cada uno de los exámenes finales que van a aplicar las personas educandas.

La revisión se realiza a las evidencias de estudio que presentan las personas educandas para mejorar la calificación del examen final del módulo del MEV AprendelNEA.

La revisión de las evidencias de estudio en la sede de aplicación, la deberá realizar el aplicador, antes de entregar a la persona educanda el formato de hoja de respuestas y del cuadernillo de examen.

Para lo anterior se diseñó un formato de "HOJA DE REVISIÓN DE PROYECTOS" por cada uno de los módulos básicos de primaria y de secundaria del MEV AprendeINEA, por lo que es importante la entrega correcta de este material a los aplicadores, de acuerdo a los exámenes que estará aplicando en el evento que le sea programado.

Se rediseña el formato de "Hoja de Respuestas" para que el aplicador registre el resultado de la revisión de evidencias de estudio y el resultado de la revisión de proyectos que presente la persona educanda. Esta hoja de respuestas podrá utilizarse para los exámenes impresos del MEV y del MEVyT.

El resultado de la revisión de evidencias que realiza el aplicador en la sede de aplicación, se deberá registrar en la hoja de respuestas de acuerdo a lo siguiente:

- 1. Revisión de evidencias:
  - Es cuando la persona educanda presenta en la sede de aplicación la hoja de avances y la de autoevaluación debidamente requisitadas, si presenta ambas se deberá indicar COMPLETAS, de lo contrario señalar la opción de INCOMPLETAS
  - Estas evidencias se deberán recoger y entregar a la coordinación de zona junto con el resto del material utilizado por el aplicador en la aplicación de exámenes.
- 2. Revisión de proyectos:
  - Es cuando la persona educanda presenta en la sede de aplicación, de manera física, los proyectos desarrollados en su proceso educativo y su módulo con las evidencias realizadas.
  - Se deberá utilizar el formato "HOJA DE REVISIÓN DE PROYECTOS"; este formato contiene las indicaciones para la verificación de los proyectos. Una vez requisitado por el aplicador se deberá entregar a la coordinación de zona junto con el resto del material utilizado durante el evento de aplicación de exámenes.

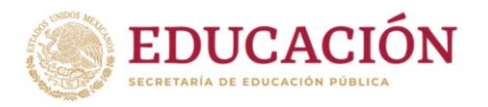

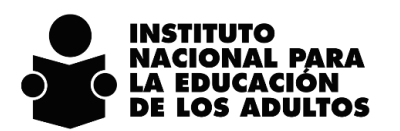

- El resultado también deberá registrarse en la hoja de respuestas, en el apartado correspondiente.
- Al término de la revisión, los proyectos y sus evidencias, deberán ser devueltas a la persona educanda.

La no presentación de evidencias de estudio y/o de proyecto, no es impedimento para que la persona educanda pueda presentar su examen final.

En caso de que la presentación del examen sea en línea, el resultado de la verificación de las evidencias de estudio deberá registrarse en la lista de asistencia de acuerdo al punto 1 y 2 de este apartado.

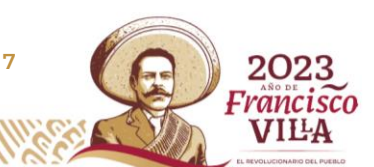

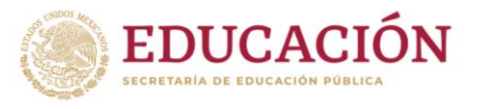

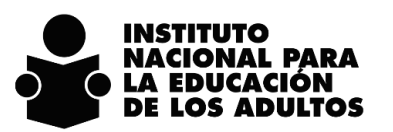

MEV APRENDEINEA SASA EN LÍNEA - ACREDITACIÓN

# **Registro de evidencias de estudio y de proyectos**

Previo a la captura de la hoja de respuestas de los exámenes finales aplicados a la persona educanda, se deberá registrar en el SASA, las evidencias de estudios que presentó para mejorar la calificación obtenida en el examen.

Una vez que el aplicador entregó el material de acreditación utilizado en la aplicación de exámenes, el área de acreditación en la coordinación de zona deberá verificar lo registrado en la hoja de respuestas en el apartado lateral izquierdo como se muestra a continuación:

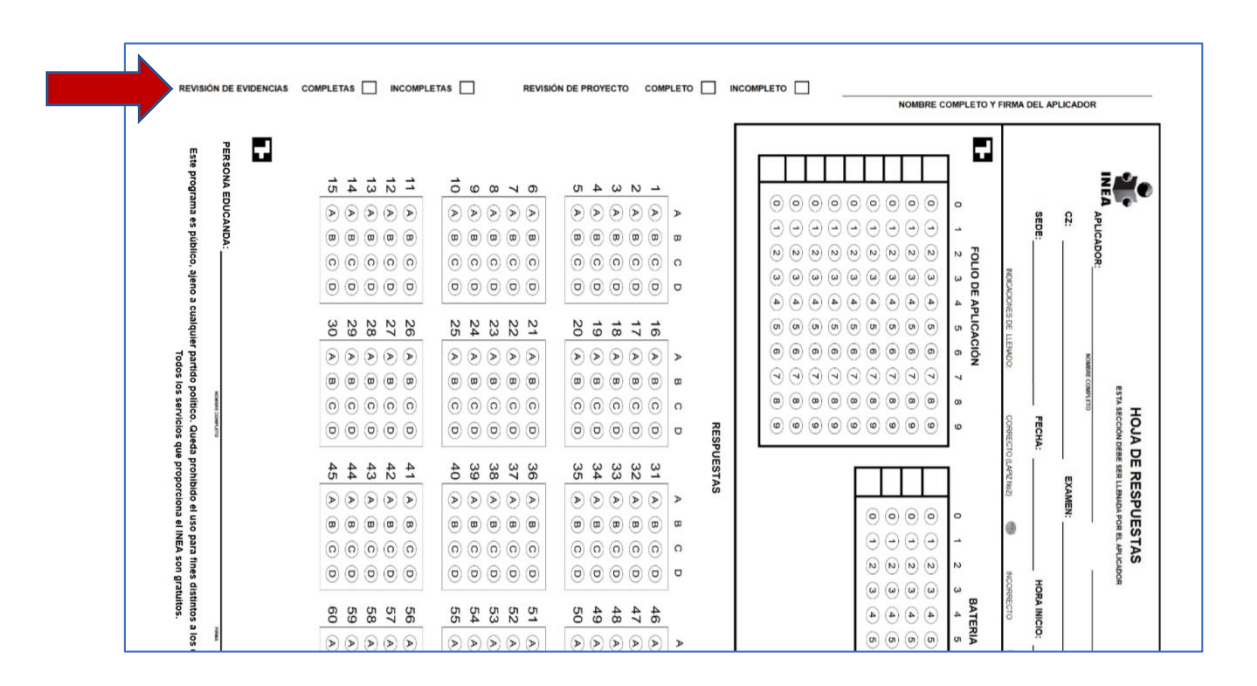

En caso de aplicación de exámenes en línea, el resultado de la revisión de evidencias que se registre la lista de asistencia (se anexa formato).

Con base en esa información se deberá proceder en el SASA de acuerdo a lo siguiente:

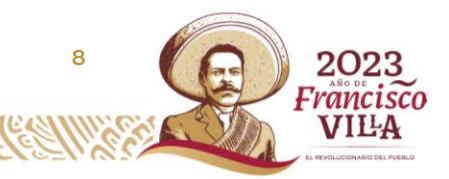

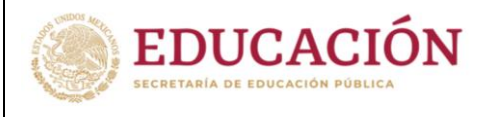

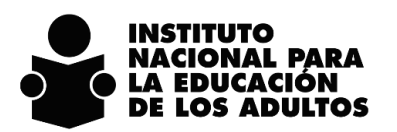

MEV APRENDEINEA SASA EN LÍNEA - ACREDITACIÓN

Se habilita en el apartado de ATENCIÓN EDUCATIVA / EDUCANDOS / REGISTRO / Separador KARDEX, las opciones:

| Evidencias | Evidencia | SI 🔘 NO 🔘 | Proyecto | SI 🔘 NO 🔘 | Verificado |  |
|------------|-----------|-----------|----------|-----------|------------|--|
|            |           |           |          |           |            |  |

Estas opciones operan de acuerdo a lo siguiente:

**Verificado** se deberá indicar al sistema que se revisó de manera visual la hoja de respuesta o lista de asistencia, para verificar lo que asentó el aplicador respecto a la presentación de evidencias o de proyecto de la persona educanda que aplicó examen final del MEV. Esto es obligatorio para que se pueda mostrar la hoja de respuestas para su captura en el SASA, o para la importación de los exámenes en línea o para el procesamiento del calificado automático.

**Evidencia**: se deberá seleccionar la opción de **SI** cuando el aplicador marcó en la Hoja de Respuestas o lista de asistencia, que la Revisión de Evidencias fue **COMPLETAS** y seleccionar la opción de **NO**, si el aplicador indicó que fueron **INCOMPLETAS**.

**Proyecto**: se deberá seleccionar la opción de **SI** cuando el aplicador marcó en la Hoja de Respuestas o lista de asistencia que la Revisión de Proyecto fue **COMPLETO** y seleccionar la opción de **NO**, si el aplicador indicó que fue **INCOMPLETO**.

Por cada examen final presentado por la persona educanda en el MEV AprendeINEA, se deberá:

1. Acceder al separador de Kardex, seleccionar el módulo del cual presentó examen y oprimir el botón de Modificar

|                     |                                                                         |                                            |               |              | D· C            | 1                     |                          |                          |
|---------------------|-------------------------------------------------------------------------|--------------------------------------------|---------------|--------------|-----------------|-----------------------|--------------------------|--------------------------|
| Datos Principales   | Datos Generales                                                         | CURP                                       | Kardex        | Evaluación   | Continua        |                       | Resume                   | n                        |
|                     | RFE AAAA7803162H8                                                       |                                            |               |              |                 |                       |                          |                          |
| Calificación manual |                                                                         | 6                                          | Identificador | Calificación | Acreditado      | Forma<br>Acreditación | Forma de<br>Calificación | Materiales<br>Entregados |
| ec.Apl. *           |                                                                         |                                            | LYC3          |              | NO              |                       |                          | 0                        |
| atoria              | 0224 BATEDIA OR DEL 2022 MEV ADDENDETNEA                                | DIAG                                       | LYC4          |              | NO              |                       |                          | 0                        |
| ateria              | 0227 DATERIA DO DEC 2025 PICY APRENDENCA                                |                                            | PM3           | 10           | SI              | DIAGNOSTICA           | AUTOMÁTICA               | 0                        |
| xamen *             | 1324 44 SESION MEV EXAMEN DIAGNOSTICO UN                                |                                            | PM4           | 10           | SI              | DIAGNOSTICA           | AUTOMÁTICA               | 0                        |
| alificación *       | $\sim$                                                                  |                                            | PM6           | 10           | SI              | DIAGNOSTICA           | AUTOMÁTICA               | 0                        |
| ede *               | 9 CHIAPILLA PLAZA COMUNITARIA 04                                        |                                            | VYC2          | 10           | SI              | DIAGNOSTICA           | AUTOMÁTICA               | 0                        |
| Asesor              |                                                                         |                                            | VYC3          | 10           | SI              | DIAGNOSTICA           | AUTOMÁTICA               | 0                        |
|                     |                                                                         |                                            | NJDIA1        |              | NO              |                       |                          | 0                        |
| videncias Evid      | encia SI O NO O Proyecto SI O NO<br>Entregar material<br>0 Fecha Ent. M | Verificado     Canceleción de material at. |               | < << ]       | <b>v</b>  >>  > |                       |                          |                          |

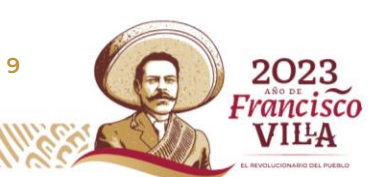

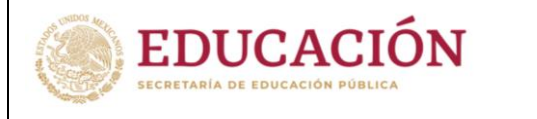

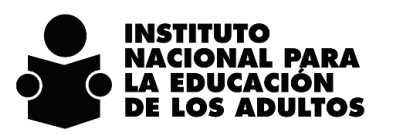

#### Al completar este paso, se habilitan las nuevas opciones de evidencia

| Datos Principaias        | Datos Generales                                                                | CURP                                 | Kardex        | Evaluación   | Continua    |                       | Resumer                  | a –   |
|--------------------------|--------------------------------------------------------------------------------|--------------------------------------|---------------|--------------|-------------|-----------------------|--------------------------|-------|
|                          | RFE AAAA7803162H8                                                              |                                      |               |              |             |                       |                          |       |
| Calificación manual      |                                                                                | 5                                    | Identificador | Calificación | Acreditado  | Forma<br>Acreditación | Forma de<br>Calificación | Mater |
| Fec.Apl. •               |                                                                                | D.                                   | LYCS          |              | NO          |                       |                          |       |
| Batería *                |                                                                                |                                      | LYC4          |              | NO          |                       |                          |       |
| Evamon                   |                                                                                |                                      | PM3           | 10           | SI          | DIAGNOSTICA           | AUTOMÁTICA               |       |
| Calificación             |                                                                                |                                      | PM4           | 10           | SI          | DIAGNOSTICA           | AUTOMÁTICA               |       |
| Calificación -           | •                                                                              |                                      | VYC2          | 10           | SI          | DIAGNOSTICA           | AUTOMÁTICA               |       |
| Sede •                   |                                                                                | · · ·                                | VYC3          | 10           | SI          | DIAGNOSTICA           | AUTOMÁTICA               | -     |
| Asesor                   |                                                                                |                                      | N3DIA1        |              | NO          |                       |                          |       |
| Asesor                   |                                                                                |                                      | N3DIA2        |              | NO          |                       |                          |       |
| Evidencias E<br>Cantidad | ridencia SI ○ NO ● Proyecto SI ○ NO ●<br>Entregar material<br>Ø Fecha Ent. Mat | Verificado Cancelación de metertel . |               | < <<   Ⅰ ,   | <b>&gt;</b> |                       |                          |       |

Se deberá seleccionar la opción de VERIFICADO, para que se muestre así:

| <b>√</b> | Verificado |
|----------|------------|
|          |            |

Este paso es obligatorio para el calificado del examen final, sea en línea, en captura manual o en calificación automática.

Posteriormente se deberán seleccionar las opciones de evidencia, según lo indicado en la hoja de respuestas:

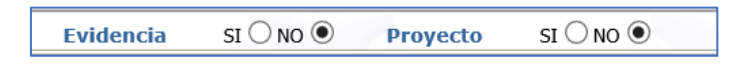

Este paso servirá para identificar en el SASA, si a la calificación aprobatoria del examen final presentado, se le sumará uno, dos o ningún punto adicional por la presentación de evidencias de estudio.

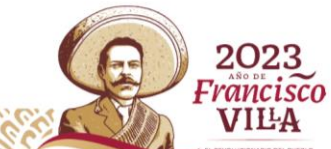

10

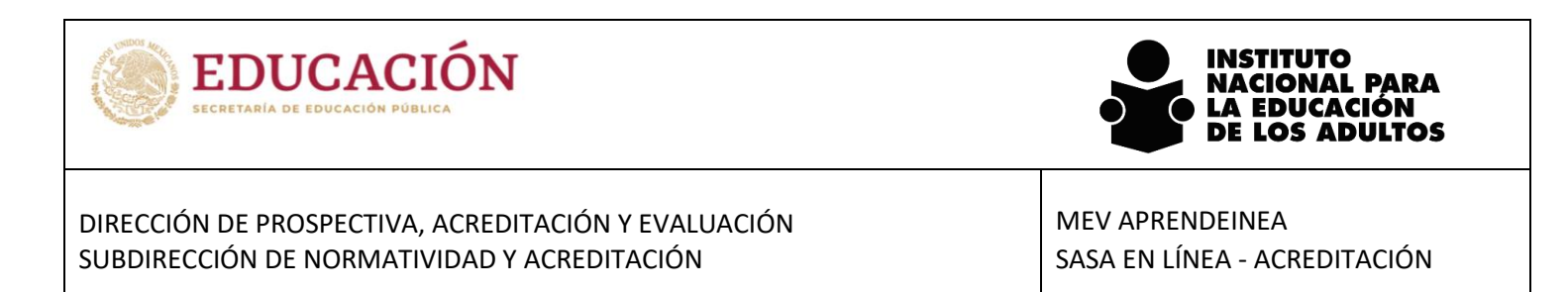

Al término, se deberá aceptar el cambio y se mostrará la información cómo a continuación se presenta:

|                     | RFE AAAA7803162H8                           |            | [TODOS]       |              |            |                       |                          |                       |
|---------------------|---------------------------------------------|------------|---------------|--------------|------------|-----------------------|--------------------------|-----------------------|
| Calificación manual |                                             | 5 6        | Identificador | Calificación | Acreditado | Forma<br>Acreditación | Forma de<br>Calificación | Materiale<br>Entregad |
| Fec.Apl. *          |                                             | R          | LYCa          |              | NO         |                       |                          | 0                     |
| Batería *           | 8224 BATERIA 08 DEL 2023 MEV APPENDEINEA DI | AG         | LYC4          |              | NO         |                       |                          | 0                     |
| Duttin              | DELY DYTERATOR DECEDES FILS FRANCISCULATED  |            | PM3           | 10           | SI         | DIAGNOSTICA           | AUTOMÁTICA               | 0                     |
| Examen *            | 1324 4ª SESION MEV EXAMEN DIAGNOSTICO UNIC  |            | PM4           | 10           | SI         | DIAGNOSTICA           | AUTOMÁTICA               | 0                     |
| Calificación *      | $\sim$                                      |            | PM5           | 10           | SI         | DIAGNOSTICA           | AUTOMÁTICA               | 0                     |
| Sede *              | 9. CHIAPILLA PLAZA COMUNITARIA 04           |            | VYC2          | 10           | SI         | DIAGNOSTICA           | AUTOMÁTICA               | 0                     |
|                     |                                             |            | VYC3          | 10           | SI         | DIAGNOSTICA           | AUTOMÁTICA               | 0                     |
| Asesor              |                                             |            | N3DIA1        |              | NO         |                       |                          | 0                     |
| Asesor              |                                             |            | N3DIA2        |              | NO         |                       |                          | 0                     |
| Evidencias EV       | idencia SI 🔍 NO 🔍 Provecto SI 🔍 NO          | Verificado |               |              |            |                       |                          |                       |

Posteriormente, se podrá continuar con el proceso de calificado de exámenes.

Francisco Márquez 160, Col . Condesa, CP. 06140, Alcaldía Cuauhtémoc, CDMX. Tel: (55) 5241 2700 www.gob.mx/inea

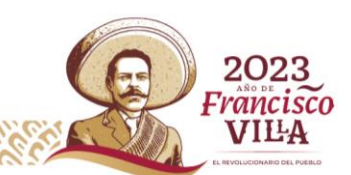

11

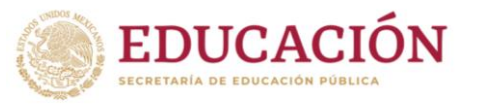

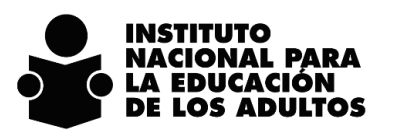

MEV APRENDEINEA SASA EN LÍNEA - ACREDITACIÓN

# Calificación de exámenes

#### Exámenes diagnósticos

Sus criterios de aplicación y la operación en el SASA permanecen sin cambios, es decir, es opcional para las personas educandas de recién ingreso y para las personas educandas reincorporadas.

#### **Exámenes finales**

Para permitir la captura de hojas de respuesta, así como la sincronización de exámenes en línea y del calificado automático de exámenes, es indispensable que los módulos de los exámenes presentados tengan la bandera de Verificado explicado en el apartado anterior.

Verificado

Los demás criterios de operación permanecen sin cambios.

En el caso de la presentación de exámenes en línea, una vez que sean habilitados, la calificación obtenida no será la definitiva, ya que en función de las evidencias registradas en el SASA se podrán sumar puntos a la calificación aprobatoria obtenida.

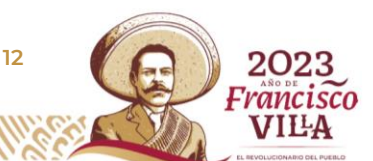

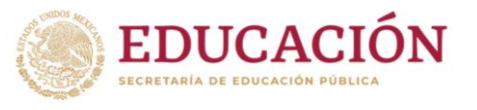

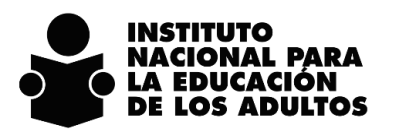

# **Otras actualizaciones**

1. Se habilita la opción para la reincorporación al MEV AprendeINEA de personas educandas en situación de baja en modelos no vigente (MPEPA98, SECAB o 10-14 NEEBA). A continuación, se presentan las tablas de equivalencias.

| 10-14 | NEEBA  | MEV PRIMARIA             |
|-------|--------|--------------------------|
|       |        |                          |
| 25    | EI     | NO ACREDITA NADA         |
| 26    | EII    | Lengua y Comunicación 1  |
| 27    | EIII   | Lengua y Comunicación 2  |
| 28    | MI     | NO ACREDITA NADA         |
| 29    | MII    | Ponsamionto matomático 1 |
| 29    | MII    | Fensamento matematico I  |
| 30    | MIII   | Pensamiento matemático 2 |
| 31    | CMI    | NO ACREDITA NADA         |
| 34    | G II   | NO ACREDITA NADA         |
| 35    | G III  | NO ACREDITA NADA         |
| 32    | CN II  |                          |
| 33    | CN III |                          |
| 36    | HII    | Vida y Comunidad 1       |
| 37    | HIII   |                          |
| 38    | EC II  |                          |
| 39    | EC III | DIV 1                    |

| Primaria |                     |                           |
|----------|---------------------|---------------------------|
|          | MPEPA98             | MEV                       |
| 1        | Español 1 E1        | No acredita nada          |
| 2        | Español 2 E2        | No acredita nada          |
| 3        | Español 3 E3        | Lengua y comunicación 1   |
| 4        | Español 4 E4        | Lengua y comunicación 2   |
| 5        | Matemáticas 1 M1    | No acredita nada          |
| 6        | Matemáticas 2 M2    | Doncomionto motomático 1  |
| 7        | Matemáticas 3 M3    | Perisamiento matematico 1 |
| 8        | Matemáticas 4 M4    | Pensamiento matemático 2  |
| 9        | Vida familiar VF    | Diversificade 1           |
| 10       | Vida comunitaria VC | Diversificado 1           |
| 11       | Vida laboral VL     | Vide v Comunidad 1        |
| 12       | Vida nacional VN    |                           |

|    | SECAB                | MEV                      |  |  |  |
|----|----------------------|--------------------------|--|--|--|
|    |                      |                          |  |  |  |
| 13 | Español 1            | Longua y comunicación 2  |  |  |  |
| 14 | Español 2            | Lengua y comunicación s  |  |  |  |
| 15 | Español 3            | Lengua y comunicación 4  |  |  |  |
| 16 | Matemáticas 1        | Pensamiento matemático 4 |  |  |  |
| 17 | Matemáticas 2        | Pensamiento matemático 3 |  |  |  |
| 18 | Matemáticas 3        | Pensamiento matemático 5 |  |  |  |
| 19 | Ciencias sociales 1  | Div 1                    |  |  |  |
| 20 | Ciencias sociales 2  |                          |  |  |  |
| 21 | Ciencias sociales 3  | Vida y Comunidad 3       |  |  |  |
| 22 | Ciencias naturales 1 | 02                       |  |  |  |
| 23 | Ciencias naturales 2 |                          |  |  |  |
| 24 | Ciencias naturales 3 | Vida y Comunidad 2       |  |  |  |

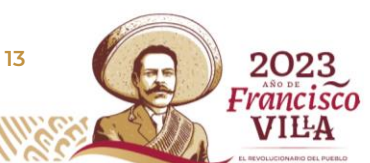

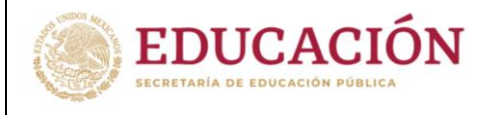

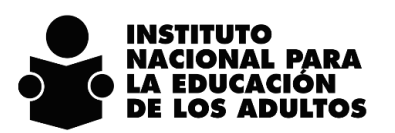

- 2. Se habilita la reincorporación automática de personas educandas UCN en nivel inicial en el MEVyT para continuar la primaria en el MEV.
- 3. Se habilita la reincorporación automática de personas educandas UCN en primaria en el MEVyT para continuar la secundaria en el MEV.
- 4. Se actualiza el Esquema del educando para mostrar en la tabla de PeKardex el registro de evidencias y la verificación del módulo.

| PEKardex    |            |               |                |            |           |                   |                |             |            |            |            |                 |            |           |             |  |
|-------------|------------|---------------|----------------|------------|-----------|-------------------|----------------|-------------|------------|------------|------------|-----------------|------------|-----------|-------------|--|
| CIDENMODULO | icvemodulo | icalificacion | ccveformacalif | faplica    | lacredita | icveformaacredita | icveetapaebucn | lentregomat | inummatent | fultentmat | fmodifica  |                 | IEvidencia | IProyecto | IVerificado |  |
| LYC3        | 467        |               |                |            | No        |                   |                | 0           | 0          |            | 31/07/20   | 11:18:52 a.m.   | 1          | 0         | 1           |  |
| LYC4        | 468        |               |                |            | No        |                   |                | 0           | 0          |            | 31/07/2023 | 3 11.19:52 a.m. | 0          | 0         | 0           |  |
| PM3         | 469        | 10            | A              | 27/07/2023 | Si        | 2                 |                | 0           | 0          |            | 31/07/2023 | 3 11:18:52 a.m. | -          |           | v           |  |
| PM4         | 470        | 10            | A              | 27/07/2023 | Si        | 2                 |                | 0           | 0          |            | 31/07/2023 | 3 11:18:52 a.m. | 0          | 0         | 0           |  |
| PM5         | 471        | 10            | A              | 27/07/2023 | Si        | 2                 |                | 0           | 0          |            | 31/07/2023 | 3 11:18:52 a.m. | 0          | 0         | 0           |  |
| VYC2        | 472        | 10            | A              | 27/07/2023 | Si        | 2                 |                | 0           | 0          |            | 31/07/2023 | 8 11:18:52 a.m. | 0          | 0         | 0           |  |
| VYC3        | 473        | 10            | A              | 27/07/2023 | Si        | 2                 |                | 0           | 0          |            | 31/07/2023 | 3 11:18:52 a.m. | 0          | 0         | 0           |  |
| N3DIA1      | 498        |               |                |            | No        |                   |                | 0           | 0          |            | 31/07/2023 | 3 11:18:52 a.m. | 0          | 0         | 0           |  |
| N3DIA2      | 499        |               |                |            | No        |                   |                | 0           | 0          |            | 31/07/2023 | 3 11:18:52 a.m. | 0          | 0         | 0           |  |

5. Para las personas educandas UCN de MEVyT 10-14, no se realiza reincorporación automática al siguiente nivel, para su continuidad educativa a secundaria deberán seguir los procedimientos actuales de operación.

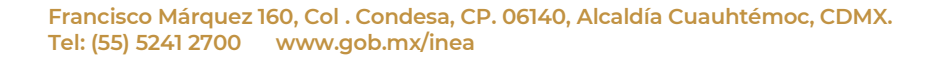

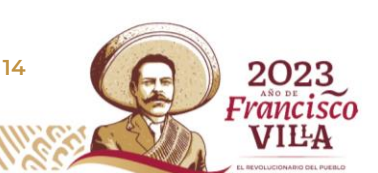

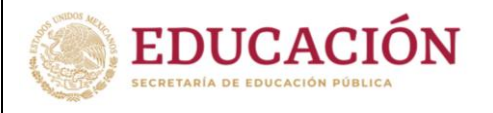

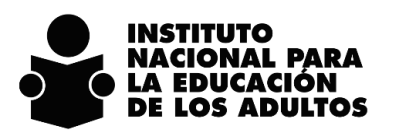

15

2023

Francisco VILLA

6. Derivado de la construcción de los instrumentos de evaluación del aprendizaje, de manera particular el diseño del examen diagnóstico, se informa que la estructura presentada en el documento de Criterios de Operación de los Procesos de Inscripción, Acreditación y Certificación del MEV-AprendeINEA, fue actualizada, quedando como a continuación se muestra:

| PRIMARIA   | Segunda Sesión                                               | Lengua y Comunicación 1  |  |  |  |
|------------|--------------------------------------------------------------|--------------------------|--|--|--|
|            |                                                              | Lengua y Comunicación 2  |  |  |  |
|            |                                                              | Diversificado 1          |  |  |  |
|            | Tercera Sesión                                               | Pensamiento Matemático 1 |  |  |  |
|            |                                                              | Pensamiento Matemático 2 |  |  |  |
|            |                                                              | Vida y Comunidad 1       |  |  |  |
| SECUNDARIA | Cuarta Sesión                                                | Lengua y Comunicación 3  |  |  |  |
|            |                                                              | Lengua y Comunicación 4  |  |  |  |
|            |                                                              | Diversificado 1          |  |  |  |
|            |                                                              | Diversificado 2          |  |  |  |
|            | Quinta Sesión                                                | Pensamiento Matemático 3 |  |  |  |
|            |                                                              | Pensamiento Matemático 4 |  |  |  |
|            |                                                              | Pensamiento Matemático 5 |  |  |  |
|            |                                                              | Vida y Comunidad 2       |  |  |  |
|            |                                                              | Vida y Comunidad 3       |  |  |  |
|            | Sexta Sesión                                                 | Lengua y Comunicación 4  |  |  |  |
|            | (cuando el educando presenta<br>boletas de 1° y 2° grado del | Pensamiento Matemático 5 |  |  |  |
|            | sistema escolarizado)                                        | Diversificado 1          |  |  |  |

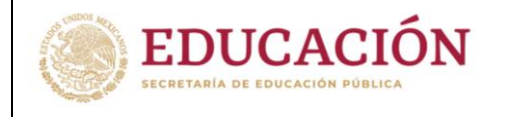

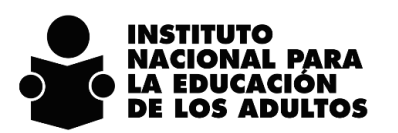

7. Derivado del punto anterior, se actualiza también la tabla en donde se muestra la opción del examen diagnóstico a presentar cuando la persona educanda entrega boletas del sistema escolarizado; solo se actualiza la correspondiente a la primaria, quedando como sigue:

| Boleta de grado                 | Sesión del ED a aplicar |
|---------------------------------|-------------------------|
| 1°, 2°, 3°, 4° o 5° de primaria | ED2 y ED3               |

Los demás procesos no descritos en este documento permanecen sin cambios.

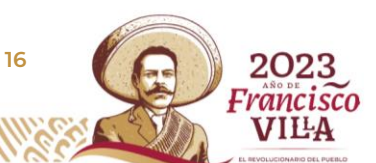